### ブロック挿入・ブロック前後入れ替え ブロック移動・ブロック削除

写真の挿入・移動・削除はこれらのメニューを使って行います。 本ソフトでは、写真とその横のコメント欄を一塊として捉えて、ブロックと称しています。 以下、各メニューについて説明します。

# ブロック挿入

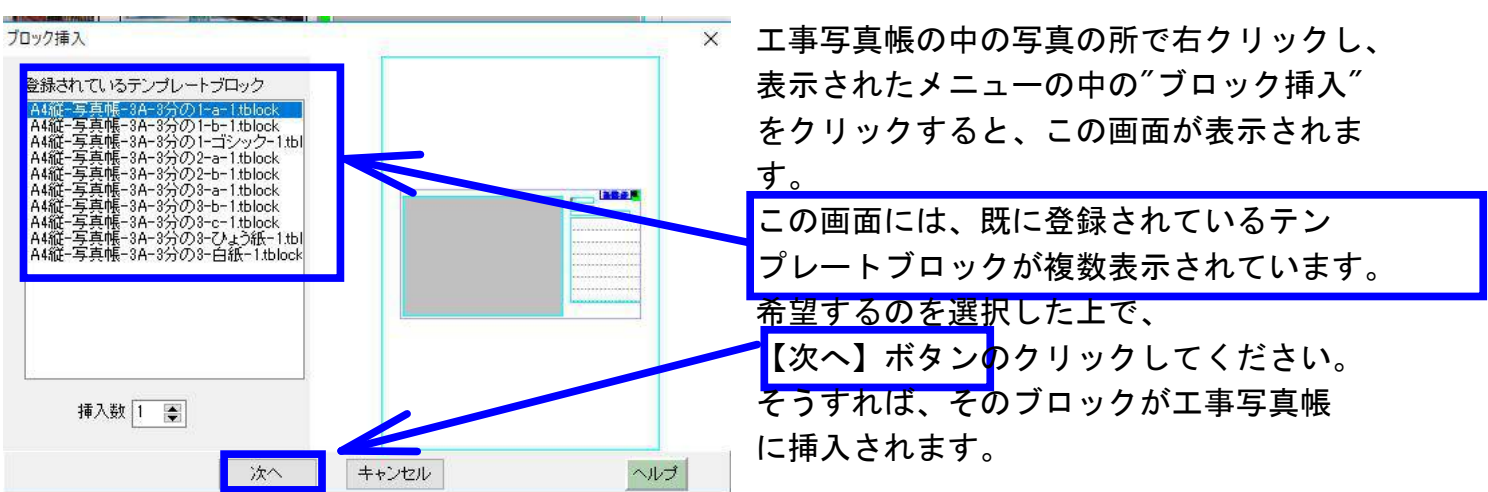

#### ブロック前後入れ替え

表示されたメニューの中の"ブロック前後入れ替え"をクリックすると、前と後のブロック が入れ替わります。

## ブロック移動

下記の操作をすれば、ブロックが移動します。
①移動したいブロック内の写真を右クリックます。
②表示されたメニューの中の【ブロック移動】メニューをクリックします。
③ページをブロックを移動したいページへ変更します。
④移動先のブロック内の写真をクリックします。

なお同じページ内でブロックを移動の場合には下記のドラッグ&ドロップ の方法の方が簡単ですので今後はその方法に拠ることをお奨めします。 ①移動したいブロックの中の写真を左クリックします。 ②そのまま指を上げずに移動先のブロック内の写真の所までマウスを 移動させた後、指を離します。

## ブロック削除

このメニューをクリックすれば、このブロックが削除されます。